## INSTALLER DuckduckGo sur CHROME

Cliquer sur ce lien (URL)

https://chrome.google.com/webstore/detail/duckduckgo-for-chrome/ bpphkkgodbfncbcpgopijlfakfgmclao#detail/duckduckgo-for-chrome/ bpphkkgodbfncbcpgopijlfakfgmclao

| RÉSENTATION | AVIS                                                                          | ASSISTANCE                                                                                                | ARTICLES SIMILAIRES                                                                                     | fenêtre.                                                                                                    |
|-------------|-------------------------------------------------------------------------------|----------------------------------------------------------------------------------------------------|----------------------------------------------------------------------------------------------------|----------------------------------------------------------------------------------------------------|
|             | Search DuckDuckGo                                                             | FEATURED BANGS                                                                                            | क्षे <mark>()</mark><br>Q ()                                                                            | Compatible avec votre appareil<br>DuckDuckGo enhancements for<br>Chrome.<br>DuckDuckGo is the search engine that<br>descrit track you. We also have smarter<br>answers and less clutter.<br>This extension makes our instant answers<br>and other features more cressible when |
| .9.2.4      | Anneening Booky     Show Meanings     Answers on Google/Bing     More options | <ul> <li>Amazon (/a)</li> <li>Google Images (/gi)</li> <li>Bing Images (/bi)</li> <li>Map (/m)</li> </ul> | <ul> <li>News (m)</li> <li>Wikipedia (hv)</li> <li>Youtube (lyt)</li> <li>Show All Bangs A-Z</li> </ul> | you're browsing in Chrome. It is open source<br>at https://github.com/duckgo/chrome-<br>zeroclickinfo.<br>A toolbar button is also added that gives you                                                                                                    |

Ici "VÉRIFICATION EN COURS..."

| l'apparition de ce petit    |                                                                              | 0                                                                                                    | × Eco2mix   RTE France Accueil - www.oiseau                                                                                                    |
|-----------------------------|------------------------------------------------------------------------------|----------------------------------------------------------------------------------------------------|----------------------------------------------------------------------------------------------------|
| cart vous allez cliquer sur | Installer "DuckDuckG                                                         | o for Chrome" ?                                                                                                    |                                                                                                    |
| jourer rextension           | Cette extension Chrome pe<br>• Accéder aux données c<br>duckduckgo.com et du | eut :<br>les sites tous les sites<br>ckduckgo.com, et les modifier                                                            | VÉRIFICATION EN COURS                                                                                                    |
|                             | Aj                                                                           | outer l'extension Annuler                                                                                                    |                                                                                                    |
|                             |                                                                              |                                                                                                    | Compatible avec votre appareil                                                                                                    |
|                             |                                                                              |                                                                                                    | Compatible avec votre appareil                                                                                                    |
|                             |                                                                              |                                                                                                    | Compatible avec votre appareil  DuckDuckGo enhancements for Chrome.  DuckDuckGo is the search engine that doesn't track you. We also have smarter                                                                                                    |
|                             | <br>FEATURED BANGS                                                           | Q 0                                                                                                    | <ul> <li>Compatible avec votre appareil</li> <li>DuckDuckGo enhancements for<br/>Chrome.</li> <li>DuckDuckGo is the search engine that<br/>doesn't track you. We also have smarter<br/>answers and less clutter.</li> <li>This extension makes un instant answers<br/>and other features more accessible when</li> </ul>                                                                                                    |
|                             | FEATURED BANGS                                                               | <ul> <li>News (<i>In</i>)</li> <li>Wikipedia (<i>Iw</i>)</li> <li>Youtube (<i>Iyt</i>)</li> </ul>                             | Compatible avec votre appareil CuckDuckGo enhancements for Chrome. DuckDuckGo is the search engine that doesn't track you. We also have smarter answers and less clutter. This extension makes our instant answers and other features more accessible when you're browsing in Chrome. It is open source at https://github.com/duckduckgo/chrome- zeroclickinfo.                                                                                      |
|                             | FEATURED BANGS                                                               | <ul> <li>News (<i>in</i>)</li> <li>Wikipedia (<i>iw</i>)</li> <li>Youtube (<i>lyr</i>)</li> <li>Show All Bangs A-Z</li> </ul> | Compatible avec votre appareil  CuckDuckGo enhancements for Chrome.  DuckDuckGo is the search engine that doesn't track you. We also have smarter answers and less clutter.  This extension makes our instant answers and other features more accessible when you're browsing in Chrome. It is open source at https://github.com/duckduckgo/chrome- zeroclickinfo.  A toolbar button is also added that gives you courses to our source how and her. |

Le moteur de recherche DuckDuckGo est installé, il servira d'interface (proxy) entre le navigateur "**Chrome**" et le moteur de recherche "**Google**"

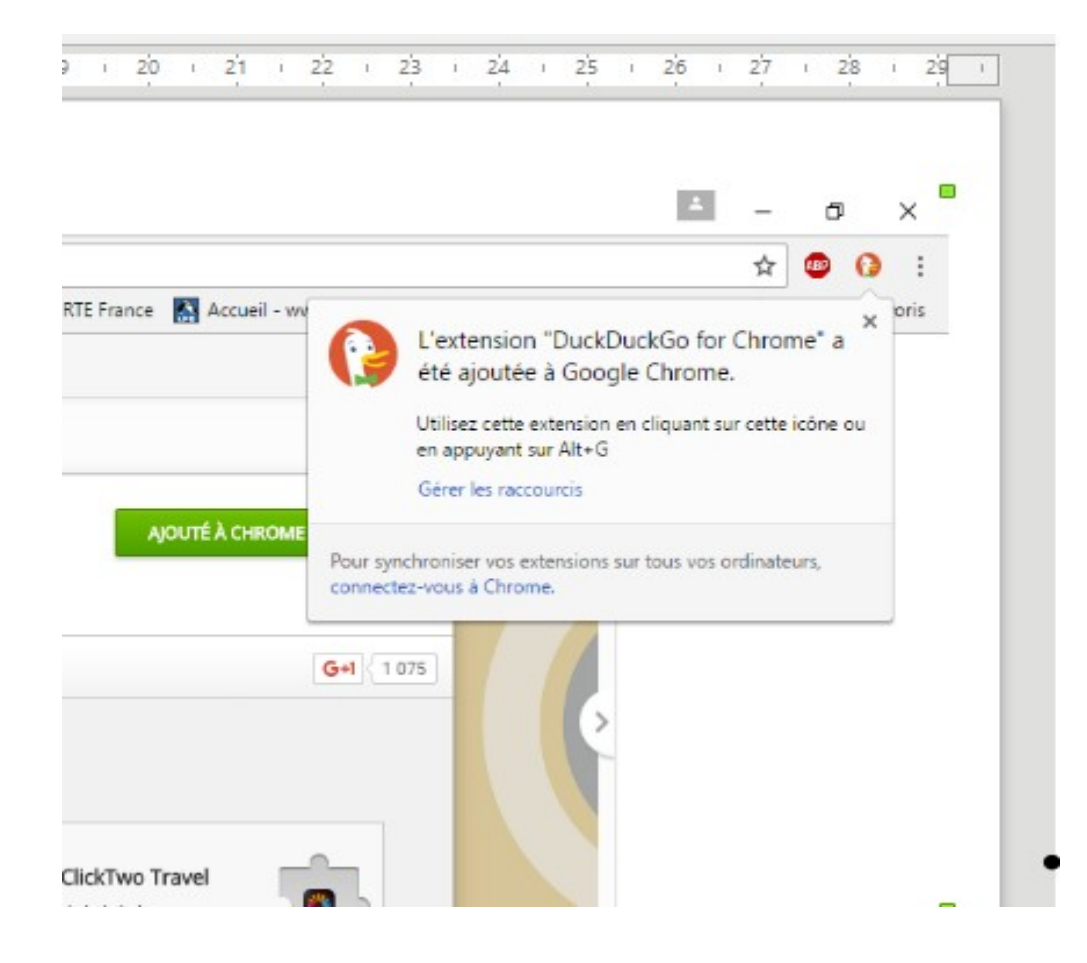